# ①以下のURLを開きます。

https://portal.office.com/

## ②右上のアカウントのアイコンをクリックします。

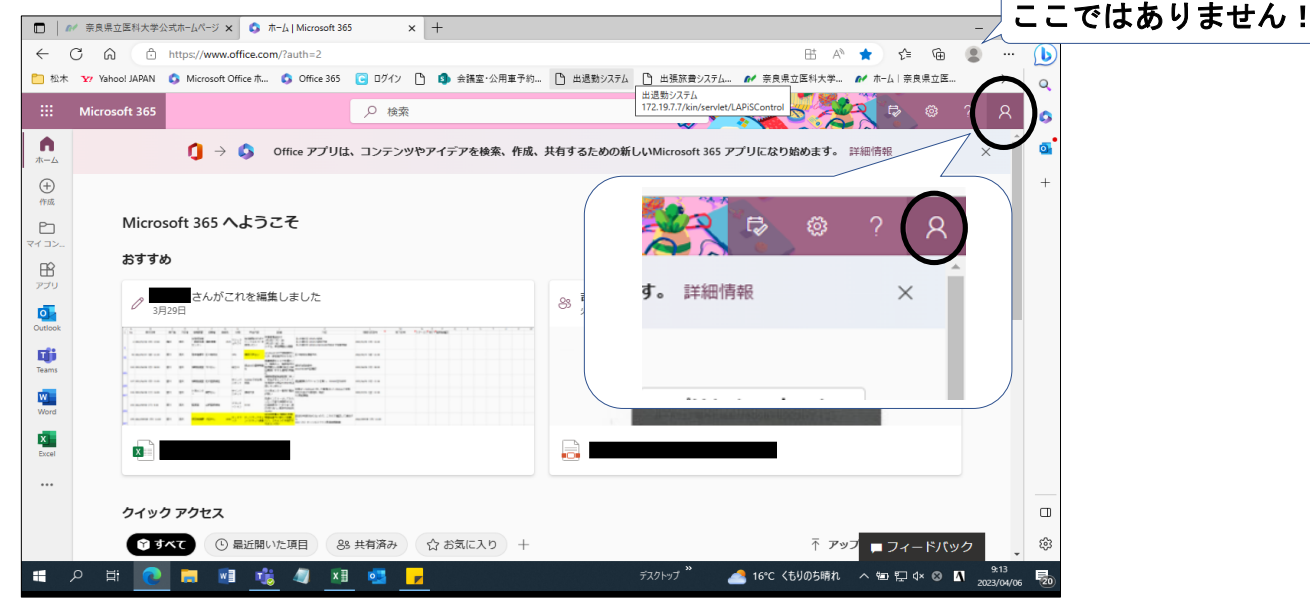

### ③「アカウントを表示」をクリックします。

|                                                                                                    | ● 奈良県立医科大学           | 公式ホームページ 🗙 🔹                     | ホーム   Microsoft 36 | 5                                                                                                    | × -     | +                                              |              |          |           |           |       |       |        |                          |                                             | -       | 0     | × |
|----------------------------------------------------------------------------------------------------|----------------------|----------------------------------|--------------------|----------------------------------------------------------------------------------------------------|---------|------------------------------------------------|--------------|----------|-----------|-----------|-------|-------|--------|--------------------------|---------------------------------------------|---------|-------|---|
| $\leftarrow$                                                                                                    | C A D                | https://www.office.co            | om/?auth=2         |                                                                                                    |         |                                                |              |          |           |           |       | 助     | AN 🖌   |                          | ÷ @                                         | ۲       |       | b |
| □ 松木                                                                                                    | Yahoo! JAPAN         | 🟮 Microsoft Office ホ             | Office 365         | C Dグイン                                                                                                    | C       | 🚯 会議室·公                                        | 用重予約         | 出退勤システノ  | ム 🕒 出張所   | 、費システム    | ₽ 奈良  | 県立医科大 | Ŧ M    | ホーム 奈                    | 很保立医.                                       |         | >     | Q |
|                                                                                                    | Microsoft 365        |                                  |                    | ● 検索                                                                                                    |         |                                                |              |          |           | <b>X</b>  | ×,    |       |        | ₹ ₽                      | ø                                           |         | à     | 0 |
| <b>↑</b><br><b>★</b> -△                                                                                                    |                      | <b>()</b> → <b>()</b>            | Office アプリは        | 、コンテン                                                                                                    | ソやア     | イデアを検索                                         | <b>乘、作成、</b> | 共有するための新 | 新しいMicros | oft 365 ア | プリにな  | 奈良県立  | 医科大学   | 2                        |                                             | サイン     | ンアウト  | 0 |
| ⊕     ↑↑成     ↑↑     ↑↑     ↑     ↑     ↑     ↑     ↑     ↑     ↑     ↑     ↑     ↑     ↑     ↑     ↑     ↑     ↑     ↑     ↑     ↑     ↑     ↑     ↑     ↑     ↑     ↑     ↑     ↑     ↑     ↑     ↑     ↑     ↑     ↑     ↑     ↑     ↑     ↑     ↑     ↑     ↑     ↑     ↑     ↑     ↑     ↑     ↑     ↑     ↑     ↑     ↑     ↑     ↑     ↑     ↑     ↑     ↑     ↑     ↑     ↑     ↑     ↑     ↑     ↑     ↑     ↑     ↑     ↑     ↑     ↑     ↑     ↑     ↑     ↑     ↑     ↑     ↑     ↑     ↑     ↑     ↑     ↑     ↑     ↑     ↑     ↑     ↑     ↑     ↑     ↑     ↑     ↑     ↑     ↑     ↑     ↑     ↑     ↑     ↑     ↑     ↑     ↑     ↑     ↑     ↑     ↑     ↑     ↑     ↑     ↑     ↑     ↑     ↑     ↑     ↑     ↑     ↑     ↑     ↑     ↑     ↑     ↑     ↑     ↑     ↑     ↑     ↑     ↑     ↑     ↑     ↑     ↑     ↑     ↑     ↑     ↑     ↑     ↑     ↑     ↑     ↑     ↑     ↑     ↑     ↑     ↑     ↑     ↑     ↑     ↑     ↑     ↑     ↑     ↑     ↑     ↑     ↑     ↑     ↑     ↑     ↑     ↑     ↑     ↑     ↑     ↑     ↑     ↑     ↑     ↑     ↑     ↑     ↑     ↑     ↑     ↑     ↑     ↑     ↑     ↑     ↑     ↑     ↑     ↑     ↑     ↑     ↑     ↑     ↑     ↑     ↑     ↑     ↑     ↑     ↑     ↑     ↑     ↑     ↑     ↑     ↑     ↑     ↑     ↑     ↑     ↑     ↑     ↑     ↑     ↑     ↑     ↑     ↑     ↑     ↑     ↑     ↑     ↑     ↑     ↑     ↑     ↑     ↑     ↑     ↑     ↑     ↑     ↑     ↑     ↑     ↑     ↑     ↑     ↑     ↑     ↑     ↑     ↑     ↑     ↑     ↑     ↑     ↑     ↑     ↑     ↑     ↑     ↑     ↑     ↑     ↑     ↑     ↑     ↑     ↑     ↑     ↑     ↑     ↑     ↑     ↑     ↑     ↑     ↑     ↑     ↑     ↑     ↑     ↑     ↑     ↑     ↑     ↑     ↑     ↑     ↑     ↑     ↑     ↑     ↑     ↑     ↑     ↑     ↑     ↑     ↑     ↑     ↑     ↑     ↑     ↑     ↑     ↑     ↑     ↑     ↑     ↑     ↑     ↑     ↑     ↑     ↑     ↑     ↑     ↑     ↑     ↑     ↑     ↑     ↑     ↑     ↑     ↑     ↑     ↑     ↑     ↑     ↑     ↑     ↑     ↑     ↑     ↑     ↑     ↑     ↑     ↑     ↑     ↑     ↑     ↑     ↑     ↑     ↑     ↑     ↑     ↑ | Micro<br>Bistin<br>J | soft 365 へよう<br>め<br>29日 さんがこれを編 |                    | main         *         *           main + 1         *         *           main + 1         *         *           main + 1         *         *           main + 1         *         *           main + 1         *         *           main + 1         *         *           main + 1         *         * | talatik | 969 <sup>1</sup> - <sup>1</sup> - <sup>1</sup> |              | 8 y.942  | さんが Tear  | ns のチヤッ   | ットでごれ | ×     | BIOTAC | アカウント<br>Onna<br>シントでサイン | @nara<br><u>な表示</u><br><u> ねンパル</u><br>インする | med-u.a | ac.jp | + |
| Excel                                                                                                    |                      |                                  |                    |                                                                                                    |         |                                                |              |          |           |           |       |       |        |                          |                                             |         |       |   |

#### ④セキュリティ情報の「更新情報」をクリックします。

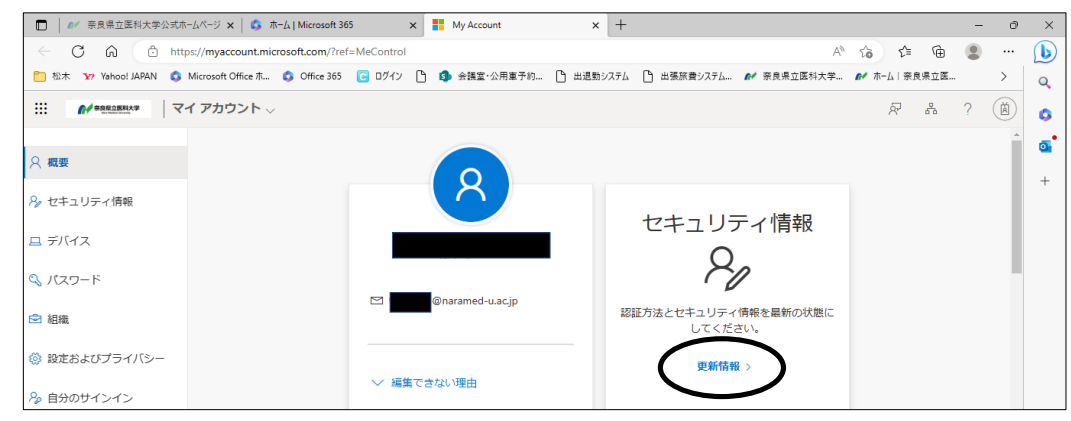

1/2ページ

⑤「サインイン方法の追加」の下に「電話」や「認証アプリ」などが表示されていれば 既に設定は完了しています。

| 🗶 1846) 🕼 🗖 📑 M  | ty Sign-Ins   Security Info   Microx +                         |    |    |               |   |    |                                         |     | ×            |
|------------------|----------------------------------------------------------------|----|----|---------------|---|----|-----------------------------------------|-----|--------------|
| ← C              |                                                                |    | 82 | 3   0         | 1 | Ē  | ~~~~~~~~~~~~~~~~~~~~~~~~~~~~~~~~~~~~~~~ |     |              |
| (/ east2864.* 自分 | うのサインイン 🗸                                                      |    |    |               |   | 60 | ?                                       | Ä   | Q            |
| 概要               | セキュリティ情報                                                       |    |    |               |   |    |                                         | Î   | G<br>G       |
| セキュリティ情報         | これは、ご自分のアカウントへのサインインやバスワードの再設定に使用する方法です。                       |    |    |               |   |    |                                         | - 1 | +            |
| デバイス             | このションフランス Autoenticator アンジョンにはハードシェアドージン・コート★文  ・ サイン・ホッカッション |    |    |               |   |    |                                         |     |              |
| パスワード            | 1                                                              | 安東 |    | <b>MIR</b>    |   |    |                                         | 1   |              |
| 和様               | S mas                                                          | 変更 |    | 削除            |   |    |                                         |     |              |
| 最近のアクティドティ       | € 会社電話                                                         | 安更 |    | <b>1917</b> 8 |   |    |                                         |     | ここに表示されていれば  |
|                  | □ 認証アプリ<br>局部ペースのワンタイム バスワード (TOTP)                            |    |    | 削除            |   |    |                                         | <   | 」すでに設定はお済みです |
|                  | □ 総征アプリ<br>時間ペースのワンタイム パスワード (TOTP)                            |    |    | WIRe          |   |    |                                         |     | 6            |

#### 表示される認証設定とアイコンは以下の通りです。

|   | 認証アプリ                                          | 電話・SMS | ブラウザ拡張機能                           |
|---|------------------------------------------------|--------|------------------------------------|
| ٢ | Microsoft Authenticator<br>多要素認証 (MFA) をプッシュする | S 電話   | 認証アプリ<br>日 時間ペースのワンタイムパスワード (TOTP) |

上記が表示されていない場合、多要素認証の設定はまだ済んでいないため、各手順書を 確認の上、設定をお願いします。